# **Instructions for Gemini Security Certificate Installation**

Certificate should be installed in the Trusted Root Certification path. Please follow the steps in the document attached for installing the certificate.

Step 1:

The certificate is attached as a text file (root.txt). Please change the file type to **.cer** (**root.cer**) before installing.

Step 2:

Double click on the certificate icon.

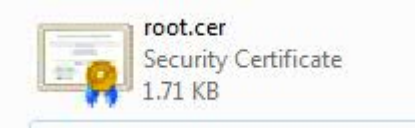

Step 2:

.

A window showing details of the certificate appears. Click on the option Install Certificate.

| Certificate                                                                                                    | ×                                                               |  |  |
|----------------------------------------------------------------------------------------------------|-----------------------------------------------------------------|--|--|
| General Details Cer                                                                                                    | tification Path                                                 |  |  |
| Certificat                                                                                                    | te Information                                                  |  |  |
| This certificate is intended for the following purpose(s):<br>• Ensures the identity of a remote computer<br>• Proves your identity to a remote computer<br>• Protects e-mail messages<br>• Ensures software came from software publisher<br>• Protects software from alteration after publication<br>• All issuance policies |                                                                 |  |  |
| Issued to:                                                                                                    | VeriSign Class 3 Public Primary Certification<br>Authority - G5 |  |  |
| Issued by:                                                                                                    | VeriSign Class 3 Public Primary Certification<br>Authority - G5 |  |  |
| Valid from                                                                                                    | 08/ 11/ 2006 to 16/ 07/ 2036                                    |  |  |
| Install Certificate Issuer Statement                                                                                                    |                                                                 |  |  |
|                                                                                                    | ОК                                                              |  |  |

### Step 4:

The Certificate import wizard window appears. Click on the next button.

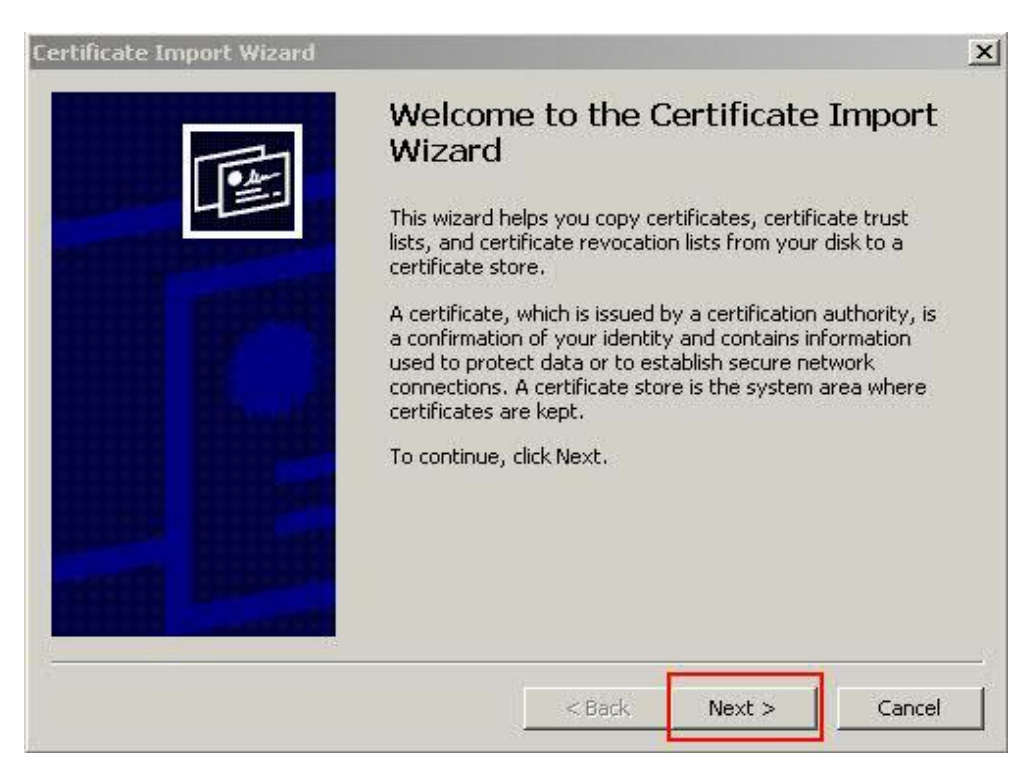

### Step 5:

The next window that appears allows us to select the certificate store.

| Windows can automatica | ly select a certificate s | tore, or you can | specify a location for |
|------------------------|---------------------------|------------------|------------------------|
| Automatically sele     | t the certificate store   | based on the typ | e of certificate       |
| Certificate stores     | s in the following store  | 8                |                        |
|                        |                           |                  | Browse,.,              |
|                        |                           |                  |                        |
|                        |                           |                  |                        |
|                        |                           |                  |                        |
|                        |                           |                  |                        |

Step 6:

Select the option Place all certificates in the following store as shown below.

| Certificate stores are system areas (                | where certificates are kept.  |                        |
|------------------------------------------------------|-------------------------------|------------------------|
| Windows can automatically select a o                 | certificate store, or you can | specify a location for |
| Automatically select the certif                      | icate store based on the typ  | e of certificate       |
| Place all certificates in the foll Cortificate store | owing store                   |                        |
| Certificate store:                                   |                               | Browse                 |
|                                                      |                               |                        |
|                                                      |                               |                        |
|                                                      |                               |                        |
|                                                      |                               |                        |
|                                                      |                               |                        |
|                                                      |                               |                        |

## Step 7:

Click on the browse option to select the certificate store.

| neace import w   | 12410                      |                        |                       |            |
|------------------|----------------------------|------------------------|-----------------------|------------|
| ertificate Store |                            |                        |                       |            |
| Certificate stor | es are system areas wh     | nere certificates are  | kept.                 |            |
| Windows can a    | utomatically select a ce   | rtificate store, or yo | ou can specify a loc  | ation for  |
| C Automat        | ically select the certific | ate store based on I   | the type of certifica | ite        |
| Place all        | certificates in the follow | vina store             |                       |            |
| Certifica        | te store:                  |                        |                       |            |
|                  |                            |                        | Broy                  | wse        |
| 1                |                            |                        |                       |            |
|                  |                            |                        |                       |            |
|                  |                            |                        |                       |            |
|                  |                            |                        |                       |            |
|                  |                            |                        |                       |            |
|                  |                            |                        |                       |            |
|                  |                            |                        |                       |            |
|                  |                            | 1 adverses             | 1                     | 80.0001-00 |

### Step 8:

On the new window that appears select Trusted Root Certification Authorities and click ok.

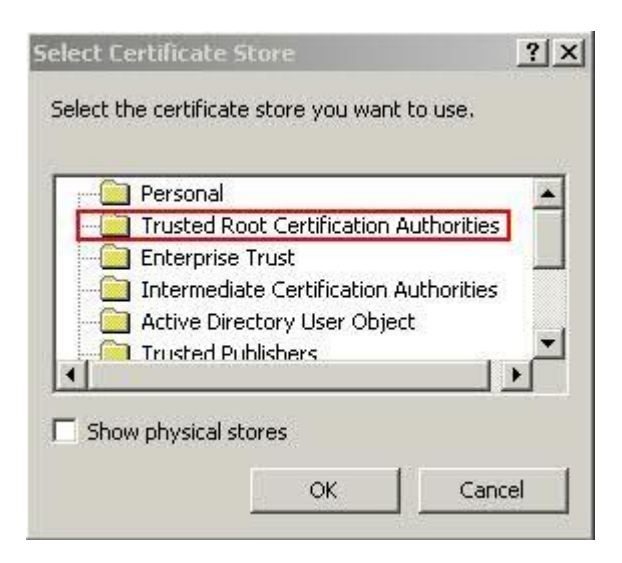

Step 9:

Select the option Next as shown below.

| ertificate Import Wizard                            |                                      |
|-----------------------------------------------------|--------------------------------------|
| Certificate Store                                   |                                      |
| Certificate stores are system areas where certifica | ites are kept.                       |
| Windows can automatically select a certificate stor | e, or you can specify a location for |
| Automatically select the certificate store ba       | sed on the type of certificate       |
| Place all certificates in the following store       |                                      |
| Certificate store                                   |                                      |
| Trusted Root Certification Authorities              | Browse                               |
| 1                                                   |                                      |
|                                                     |                                      |
|                                                     |                                      |
|                                                     |                                      |
|                                                     |                                      |
|                                                     |                                      |
| <                                                   | Back Next > Cancel                   |
|                                                     |                                      |

# Step 10:

Click on the finish button to complete the certificate installation.

| You have successfully completed the Certificate Import<br>wizard.<br>You have specified the following settings:<br>Certificate Store Selected by User Trusted Root Certific<br>Content Certificate | Certificate Import Wizard | Completing the Certif<br>Wizard                                                                                                    | ≚<br>ficate Import                                                     |
|----------------------------------------------------------------------------------------------------|---------------------------|----------------------------------------------------------------------------------------------------|------------------------------------------------------------------------|
|                                                                                                    |                           | You have successfully completed the<br>wizard.<br>You have specified the following set<br>Certificate Store Selected by User<br>Content | e Certificate Import<br>tings:<br>Trusted Root Certific<br>Certificate |
|                                                                                                    |                           |                                                                                                    |                                                                        |
|                                                                                                    |                           | <b>I</b>                                                                                                    |                                                                        |

Another window will appear which says the The import was successful. Click ok.

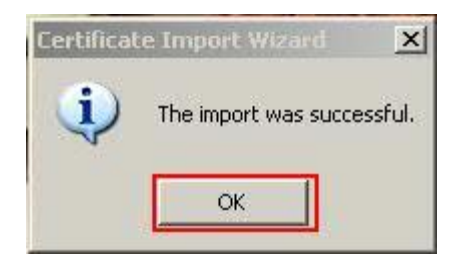

The Security certificate installation is completed successfully.